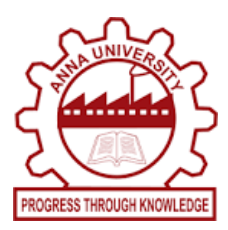

## ANNA UNIVERSITY OFFICE OF THE CONTROLLER OF EXAMINATIONS GENUINENESS VERIFICATION

## Procedure to apply Genuineness Verification in online

Link: https://gverify.annauniv.edu/

## Click Signup

Step1: Enter Company email id. (Official email).

Step2: Select Option [Student / Company / Consultancy / Embassy / Colleges / Private / Government Departments].

- Step3: Choose Private Agency / Private Company within India/ Private Agency / Private Company – Abroad
- **Step4:** Mention Company Address [like Name of the concerned Authority, Company name, address, email id and Phone No.].

Note: Mail will be sent to the provided ID.

**Step5:** After Login Select Choose [Apply] tab Select Certificate then click Next button to be fill candidate's details and upload degree certificate PDF file only and upload PDF copy for the purpose of applying the Genuineness with Company Letter Head.

Step6: Online Payment

Step7: Acknowledgement [Applied Status tab]

## NOTE:

- **\*** Individuals seeking verification of certificate are not entertained.
- Enter the Candidates details as per degree certificate otherwise the application will be declined.